Open your browser and type in http://www.fleuritsolutions.com.au/cpanel

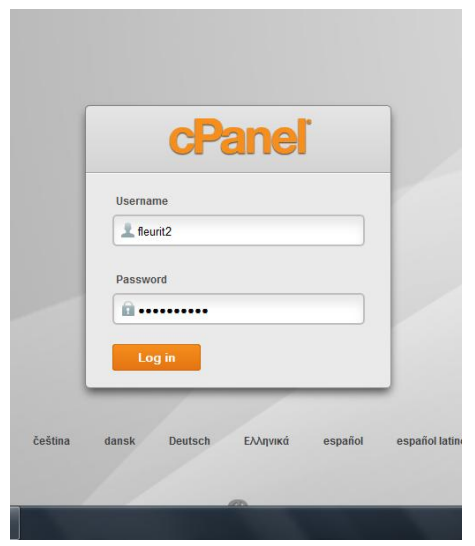

You should see a login page (screenshot to your left)

Type in the username: \_\_\_\_\_

and the password: \_\_\_\_\_

Left click on the Log In button.

This should take you to the cpanel page, if it does not double check what you entered in the username and password field.

Scroll all the way to the end of the page, look for the heading Softaculous Apps Installer

Click on the wordpress icon (circled in red in the screenshot on your right)

| Virus          | MIME Types                | -                 |                          |                    |              |
|----------------|---------------------------|-------------------|--------------------------|--------------------|--------------|
| Scanner        |                           | Softaculous       | Apps Installe            | r                  |              |
| Scripts:       |                           |                   |                          |                    |              |
| WordPress      | oomla Ope<br>2.5 1        | nCart<br>5 Presta | aShop Drupal             | PhpBB              | Joomla Aba   |
| Categories :   |                           |                   |                          |                    |              |
| als/CMS For    | 5 vims Image<br>Galleries | Wikis S<br>Netv   | ocial v<br>working Manag | Ad Caler<br>gement | ndars Gaming |
| Light Graphics | Hide Icons                | Reset All Inte    | erface Settings          | Reveal All Bo      | xes   Reset  |

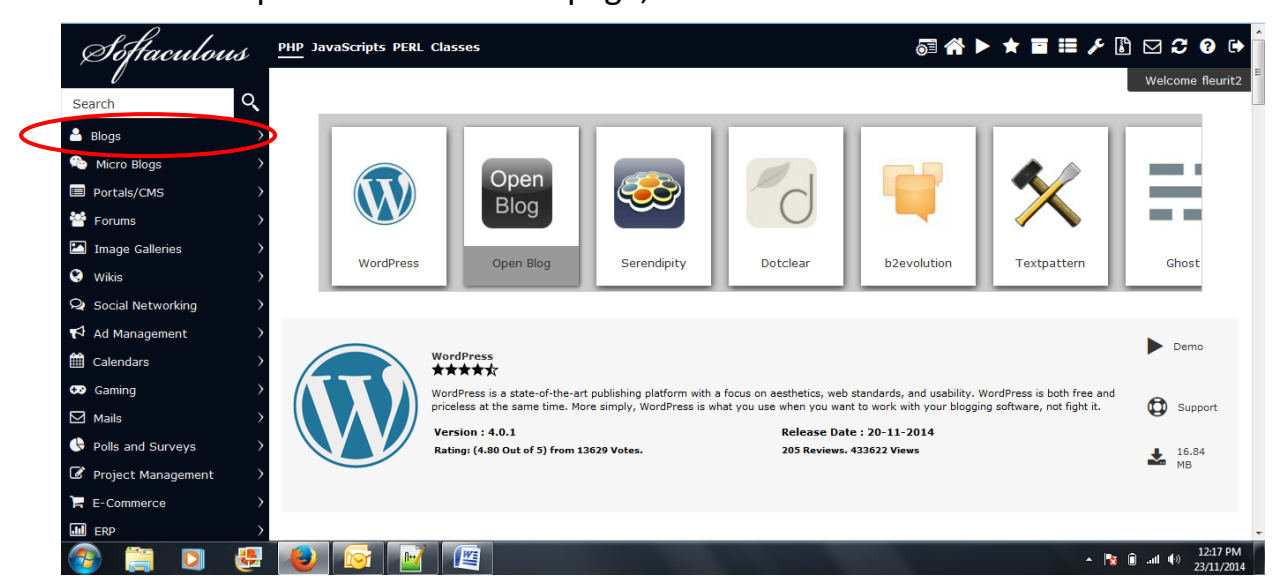

This should open the Softaculous page, see the screenshot below

Select Blogs from the left hand menu (see above circled in red), then wordpress (see the screenshot below, circled in red)

| <ul> <li>Blogs</li> <li>WordPress</li> <li>Open Blog</li> </ul>                                                                    | ^ (W)<br>*****                                                                                                    | WordPress<br>Version : 4.0.1                                      | Release Date : 2                                                                | 0-11-2014 |                                                                                                    |                                                                                                    |
|----------------------------------------------------------------------------------------------------|----------------------------------------------------------------------------------------------------|-------------------------------------------------------------------|---------------------------------------------------------------------------------|-----------|----------------------------------------------------------------------------------------------------|----------------------------------------------------------------------------------------------------|
| Serendipity<br>Dotclear<br>b2evolution                                                                                             | Install                                                                                                    | Overview                                                          | Features                                                                        | Screen    | shots                                                                                                    | Demo                                                                                                    |
| Textpattern<br>Ghost<br>Nibbleblog<br>LifeType<br>Pixie<br>Nucleus<br>Chyrp<br>eggBlog<br>PivotX<br>Micro Blogs<br>III Portals/CMS | My Blog<br>A ranky water<br>My Conceptions<br>My Conceptions<br>My Con | HELLOV<br>© secondra ta kar<br>viskcome to War<br>stort blagging: | VORLD!<br>• Loosent<br>Press. This is your first post. Edit or elefter it, then | Lund Ind  | Word<br>web stand<br>More simp<br>not fight i<br>WordPres<br>grown to<br>of sites ar<br>The GPL f<br>under. | Space Required<br>Available Space : 595<br>Required Space : 16.<br>Available Space : 595<br>Required Space : 16.<br>Software Support<br>Visit Support Site |

Select Install, this opens the page below, *very important use the drop down menu to choose the subdomain* you where given at the start of class

| Choose Protocol<br>If your site has SSL, then please choose the HTTPS protocol.                                                                                                | http://                      |
|----------------------------------------------------------------------------------------------------|------------------------------|
| Choose Domain<br>Please choose the domain to install the software.                                                                                                    | websig1.fleuritsolutions.com |
| In Directory<br>The directory is relative to your domain and should not exist. e.g. To instal<br>http://mydomain/dir/ just type dir. To install only in http://mydomain/ leave | l at<br>this empty.          |
| Database Name<br>Type the name of the database to be created for the installation                                                                                              | wp694                        |
| Database Settings                                                                                                    |                              |
| Table Prefix                                                                                                    | wp_                          |
| Site Settings                                                                                                    |                              |
| Site Name                                                                                                    | My Blog                      |
|                                                                                                    |                              |
| Site Description                                                                                                    | My WordPress Blog            |

In directory is another important option if I leave my installation as wp my url will become

## 01.fleuritsolutions.com.au/wp/

Scroll down the page, give your site a name and description

| Site Name                                                                                                    | Moto PC Websig website             |
|----------------------------------------------------------------------------------------------------|------------------------------------|
| Site Description                                                                                                    | Melb PC Websig wordpress website   |
| Enable Multisite (WPMU)<br>This feature will Enable Multisite option for your WordPress blog.<br>Your server must support Apache mod_rewrite to use this feature. |                                    |
| Admin Account                                                                                                    |                                    |
| Admin Username                                                                                                    | admin                              |
| Admin Password                                                                                                    | pass 🖉                             |
| Admin Email                                                                                                    | admin@websig1.fleuritsolutions.com |
| Choose Language                                                                                                    |                                    |
|                                                                                                    |                                    |

Create a username and password (make a note of your username and password, as you will need it to log into your site)

Scroll all the way to the end of the page, add an email address to send the installation details to and hit install, see the screenshot below.

|                         | Appl         Packpat         Packpat         P | Rariseinadriauc. Safranc ague. Why is it reeded. |                                                   |
|-------------------------|----------------------------------------------------------------------------------------------------|--------------------------------------------------|---------------------------------------------------|
| Select                  | Select                                                                                                    | Select                                           | Select                                            |
|                         |                                                                                                    |                                                  | >                                                 |
|                         | In<br>Email installation details to :                                                                                                    | stall                                            |                                                   |
| 0.0 2014 Coffeedays Ltd | All times are GMT. The time now is Novembe                                                                                                    | r 23, 2014, 1:17 am.                             |                                                   |
|                         |                                                                                                    |                                                  | Page Created In:0.052 -<br>12:22 PM<br>23/11/2014 |

The next page should look like this (screen shot below)

| PHP JavaScript | s PERL Classes         |                                                                 |                     | 57 <b>(* )</b>            | * 🖬 🖽 🎤 | ' 🗈 🖂 🕄 🕑 🖨      |
|----------------|------------------------|-----------------------------------------------------------------|---------------------|---------------------------|---------|------------------|
|                |                        |                                                                 |                     |                           |         | Welcome fleurit2 |
|                | WordPress              |                                                                 |                     |                           |         | E                |
| *****          | Version : <b>4.0.1</b> | Release Date : 20-11-2014                                       |                     |                           |         | Changelog        |
| Install        | Overview               | Features Screen                                                 | hots Demo           | Ratings                   | Reviews | Import           |
|                |                        | Checking the su<br>NOTE: This may take 3-4 minutes. Please do n | bmitted data (31 %) | )<br>iress bar reaches 10 | 10%     |                  |

If all goes well you should see the following screen

| $\sim$                       | WordPress                                |                              |                                   |                       |                      |                     |                      |
|------------------------------|------------------------------------------|------------------------------|-----------------------------------|-----------------------|----------------------|---------------------|----------------------|
| ****                         | Version : <b>4.0.1</b>                   | Release Date : 2             | 0-11-2014                         |                       |                      |                     | Changelog            |
| Install                      | Overview                                 | Features                     | Screenshots                       | Demo                  | Ratings              | Reviews             | Import               |
| Congratulati                 | ons, the software was in                 | stalled successfully         |                                   |                       |                      |                     |                      |
| WordPress has                | been successfully installed at :         |                              |                                   |                       |                      |                     |                      |
| Administrative L             | JRL : <u>http://websig1.fleuritsolut</u> | ons.com/wp/wp-admin/         |                                   |                       |                      |                     |                      |
| NOTE: Softacui               | ous is just an automatic softwar         | e installer and does not pro | ovide any support for the individ | dual software package | es. Please visit the | software vendor's w | eb site for support! |
| Regards,<br>Softaculous Auto | o Installer                              |                              |                                   |                       |                      |                     |                      |
|                              |                                          |                              | Return to Overview                | I                     |                      |                     |                      |
|                              | Tell yo                                  | ur friends abou              | t your new site :                 |                       |                      |                     |                      |
| >                            | I just ir                                | stalled #WordPress o         | n http://websig1.fleuritso        | olutions.com/wp v     | /ia                  | iuoott              |                      |
|                              | #Softa                                   | culous #PHP                  |                                   |                       |                      | weet                |                      |
|                              |                                          |                              |                                   |                       |                      | - I <u>v</u>        | ■ .ul (+) 12:25 P    |

If you received a success response (the screenshot above) log into your site it will be located at, see the screenshot above, circled in red